## CARA MENJALANKAN PROGRAM

- 1. Install Xampp server di perangkat komputer.
- Jalankan browser, aktifkan PHPmyadmin dan buat database dengan nama oleh-oleh. Setelah itu, import file database melalui PHPmyadmin tersebut.
- Copy folder aplikasi oleh-oleh sumbawa, dan paste-kan ke folder htdocs di folder xampp, sesuai pada drive instalasi xampp.
- Lakukan konfigurasi mengenai koneksi dari database ke PHP pada file koneksi.php dengan menyesuaikan database yang telah dibuat.
- Setelah semua konfigurasi selesai diatur, silahkan akses aplikasi di localhost melalui browser dengan alamat <u>http://localhost/oleh-oleh</u> sumbawa.
- Akses halaman admin melalui alamat <u>http://localhost/oleh-oleh/admin</u> dengan admin sebagai username dan passwordnya.
- 7. Akses halaman utama melalui alamat <u>http://localhost/oleh-oleh</u>.
  Pengunjung bisa melakukan registrasi atau login di halaman home.